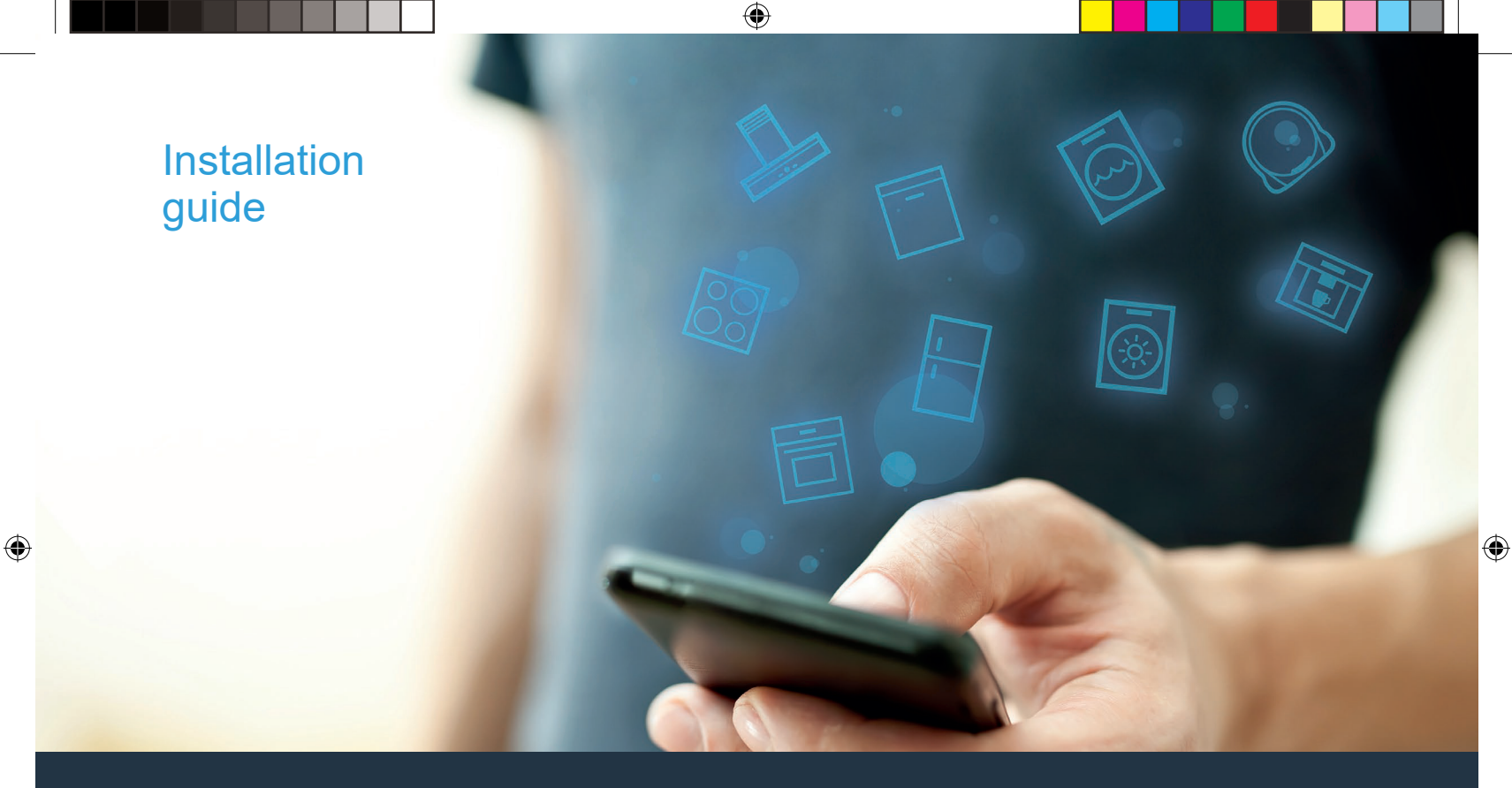

۲

**EN** Connect your fridge-freezer to the future

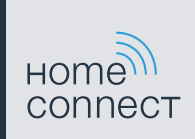

# Welcome to the connected home!

Congratulations on your new smart appliance with Home Connect, designed to simplify your life and make it more enjoyable.\*

Home Connect helps you to manage your home appliances with ease and comfort, providing a variety of functions beyond simple remote control.

The Home Connect app gives you important and useful information about your home appliance, allowing you to customize and trigger certain functionalities and actions. Furthermore, the app offers support on how to properly maintain your home appliance and also inspires with a variety of recipes. Explore our ecosystem of partners and gain even more functionalities and services.

Home Connect opens up a world of possibilities exceeding your expectations of a home appliance.

\* The availability of the Home Connect function depends on the availability of Home Connectservices in your country. Home Connect services are not available in every country. You can find more information on this at www.home-connect.com

۲

۲

۲

### **Explore:** With the Home Connect app you can...

#### Manage your appliance

In the app's appliance section you have an overview of your connected home appliances, offering a variety of functions beyond simple remote control. Monitor the home appliance's progress, change or pause programs, change settings, trigger actions, and receive notifications.

#### Be inspired

The recipe section provides a variety of inspiring recipes, tips and videos, that will make cooking and baking even more enjoyable.

#### Get support

The service section gives helpful information on how to maintain and operate your home appliance properly.

#### Discover even more benefits

We are constantly expanding our ecosystems of partners. Please refer to www.home-connect.com for an overview of all partners.

#### Let's get started! What you need:

- 1 Your fridge-freezer must be installed properly and turned on.
- 2 | A smartphone or tablet equipped with a current version of iOS or Android operating system.
- 3 | Your fridge-freezer within the Wi-Fi signal of your home network.
- 4 | The name of your WLAN home network (Wi-Fi)(SSID)and its password (key).
- 5 | This installationguide.

#### Important information:

Data security: Home Connect values customer data, ensuring the transfer of data is encrypted. Home Connect utilizes a variety of security measures, which are periodically reviewed. For further information visit www.home-connect.com.

Appliance safety: To ensure safe operation of your appliance with Home Connect functionality please consult the safety information in the appliance instruction manual.

4 EN

#### Step 1: Download the Home Connect app and create a user account

- 1 Open the App Store (Apple devices) or Google Play Store (Android devices) on your smartphone or tablet.
- 2 Search for the "Home Connect" app in the store's search and install it.

Home Connect app: Home

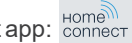

- 3 Open the app and register to create a Home Connect user account.
- 4 Write down your Home Connect account credentials (user account and password), you will need them later.
- The app will guide you through the steps of adding your appliance to Home Connect. It will refer to this guide only when needed.

#### Step 2: Connect fridge-freezer combination to the home network

- 1 Your fridge-freezer combination is already connected to the power supply and switched on.
- 2 Open the Home Connect app to add your fridge-freezer combination. Select "Add appliance".
- 3 Follow the instructions in the app and only refer to these instructions if the app tells you to.

#### Note:

Home Connect app. This can result in differences in the connection steps. Pleasefollow the instructions

# **Step 2.1:** Connect your fridge-freezer to your WLAN home network (Wi-Fi) with WPS

Please enter step 2.1 only when prompted to by the app. The following steps describe operations at the home appliance itself.

1 Press menu button.

( )

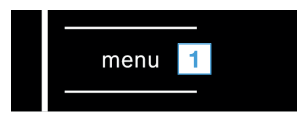

- The connect button lights up.
- ✓ The cool-fresh compartment temperature display shows **Cn**.
- 2 | Keep pressing button *∧*/*∨* cool-fresh compartment until the cool-fresh compartment temperature display shows **AC** and the freezer compartment temperature display shows **OF**.

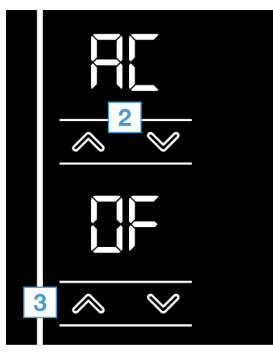

- 3 Press button & freezer compartment.
- The freezer compartment temperature display shows an animation for 2 minutes.
- 4 Activate the WPS function on your home network router within the next 2 minutes.
- After a few seconds **On** will start flashing in the freezer compartment temperature display.
- The app will get notified once your fridge-freezer has been successfully connected to your WLAN home network (Wi-Fi).
- 5 | Follow the instructions in the app.

#### Information:

If the connection could not be established within 2 minutes, make sure your fridge-freezer is within the range of your WLAN home network (Wi-Fi).

For some appliances the WPS mode is also called "automatic mode".

 $( \bullet )$ 

#### 6 EN

Step 2.2: Connect your refrigerator to your WLAN home network (Wi-Fi) stepby-step

Please enter step 2.2 only when prompted to by the app. The following steps describe operations at the home appliance itself.

#### 1 Press menu button.

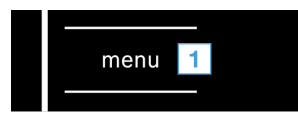

- ✓ The **connect** button lights up.
- ✓ The cool-fresh compartment temperature display shows **Cn**.
- 2 Keep pressing button  $\gg 10^{10}$  cool-fresh compartment until the cool-fresh compartment temperature display shows SA and the freezer compartment temperature display shows OF.

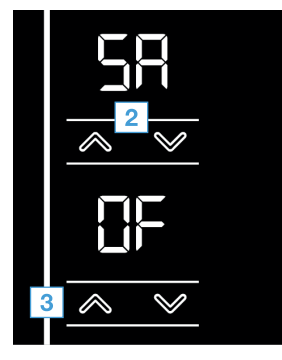

- - 3 Press button  $\wedge$  freezer compartment.
  - The appliance opens a temporary Wi-Fi network called "HomeConnect" for a few minutes with the password "HomeConnect"

transmit the name (SSID) and the password of your home network to the fridge-freezer, so enabling it to connect to the network.

4 | Follow the instructions in the app.

#### Information:

For some appliances the step-by-step mode is also

If the step-by-step mode does not work please

- Your appliance is in the range of the WLAN home
- WLAN home network (Wi-Fi).
- Your smartphone/tablet and appliance are connected to the same WLAN home network

## **Step 3:** Connect your fridge-freezer to the Home Connect app

Follow the instructions in Step 3 only if the appliance does not automatically connect to the app. The following steps describe how to perform this operation on the appliance itself.

#### 1 | Press **menu** button

 $( \bullet )$ 

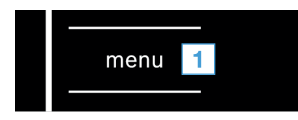

- ✓ The **connect** button lights up.
- ✓ The cool-fresh compartment temperature display shows Cn.
- 2 | Keep pressing button *∧*/*∨* cool-fresh compartment until the cool-fresh compartment temperature display shows **PA** and the freezer compartment temperature display shows **OF**.

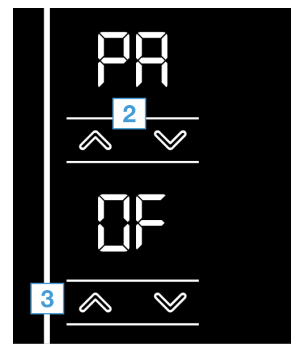

- 3 Press button  $\wedge$  freezer compartment.
- The connection process will start. After a few seconds the freezer compartment temperature display shows **On.**
- 4 | Follow the instructions in the app.

#### Information:

If the connection could not be established make sure your smartphone/tablet is within range of your WLAN home network (Wi-Fi).

 $( \bullet )$ 

Home Connect opens up a world of possibilities, exceeding your expectations of a home appliance.

To learn more about smart home appliances with Home Connect and our partner ecosystem, visit www.home-connect.com

These installation instructions are available in additional languages on the website for your appliance brand.

If you have any questions, just visit us at www.home-connect.com.

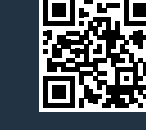

۲

Home Connect is a service provided by Home Connect GmbH.

Apple App Store and iOS are Apple Inc. trademarks. Google Play Store and Android are Google Inc. trademarks. Wi-Fi is a Wi-Fi Alliancetrademark. ۲

۲